- 1. Go to <u>www.utoledo.edu</u>
- 2. Select **MyUT** at the top of the screen. The University of Toledo : - Windows Internet Explorer

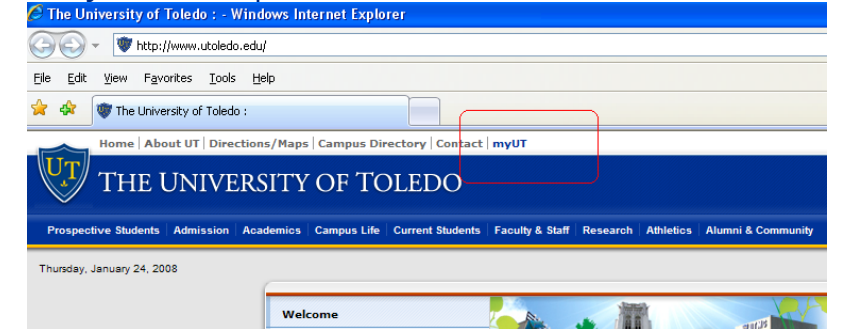

### 3. Select Account Maintenance.

| 🚱 Back 🔹 🔘 🕤           | 🖹 📓 🏠 🔎 Search 👷 Favori                                                                                                    | es 🚱 🔗 🎍 🧕 - 📴                                                                                                    | J 🎎 🏂 🖏                                                               |                                                                            |  |
|------------------------|----------------------------------------------------------------------------------------------------|----------------------------------------------------------------------------------------------------|-----------------------------------------------------------------------|----------------------------------------------------------------------------|--|
| Address 🕘 http://myut. | utoledo.edu/                                                                                                    |                                                                                                    |                                                                       |                                                                            |  |
|                        |                                                                                                    |                                                                                                    | Account Maintenance   P                                               | arent/Guest Rayment   IIT Home                                             |  |
|                        | and the second second second second second second second second second second second second second second second                                                           |                                                                                                    |                                                                       |                                                                            |  |
|                        |                                                                                                    | password:                                                                                                    | Features inside myUT    Self Services   Rocket   UTAD account  Announ | card<br>sements inside myUT >                                              |  |
|                        |                                                                                                    |                                                                                                    | University Initiatives                                                |                                                                            |  |
|                        |                                                                                                    |                                                                                                    |                                                                       | A MARINE                                                                   |  |
|                        |                                                                                                    |                                                                                                    | Monitor Links<br>Department information,<br>work place tools, Swan &  | Merger Transition<br>Ongoing information about<br>the merging of two great |  |
|                        |                                                                                                    |                                                                                                    | Shop and Post n Note.                                                 | institutions.                                                              |  |
|                        |                                                                                                    |                                                                                                    | Related Sections                                                      |                                                                            |  |
|                        | Arres                                                                                                    |                                                                                                    |                                                                       |                                                                            |  |
|                        | Tuesday, August 88 - Jeff Glanz<br>a pneumatic hammer to break to<br>Catharine 5: Beerly Center for<br>Legacy Courtyard, Engraved bric<br>Aug. 18: Proceeds will go to the | of Diversified Road and Pipe used<br>he concrete at the entrance to the<br>ormen to make way for the center's<br>ks are available for \$250 through<br>Project Succeed Operating Fund. | hh                                                                    | C. C.                                                                      |  |
|                        | UToday                                                                                                    | Campus Announcements                                                                                                    | Vital Signs                                                           | Online Calendar/Events                                                     |  |
|                        | Volunteers sought for<br>children Is safety fair Aug.<br>26                                                                                                    | MyUT SSL Certificate<br>Popup                                                                                                    | about employee related<br>matters for printing and<br>review.         | and current scheduling<br>needs.                                           |  |
|                        | Aug 8, 2006                                                                                                    | Aug. 8 deadline to weigh                                                                                                    | Computer Directory                                                    |                                                                            |  |
|                        | Sign up to help with DThe                                                                                                    | in on proposed loaos                                                                                                    | Last Name:                                                            | Department                                                                 |  |
|                        | safety fair, that vill take                                                                                                    | Univ. Health Matters -                                                                                                    | Lars manne.                                                           |                                                                            |  |
|                        | place Saturday, Aug. 26, on<br>UT's Main Campus.                                                                                                    | minimally invasive surgery                                                                                                    | First Name:                                                           | Campus:                                                                    |  |
|                        |                                                                                                    |                                                                                                    |                                                                       | Select one                                                                 |  |
|                        | New marketing,                                                                                                    |                                                                                                    | Enter the first few letters of                                        | any field                                                                  |  |

Page 1 of 8

- 4. Log in using one of the following combinations:
  - a. Social security number and date of birth
  - b. Rocket ID number and date of birth

| 🖄 UTAD Account Management - User Identification - Microsoft Internet Explorer provided by The University of Toledo                                                                                                    |           |
|----------------------------------------------------------------------------------------------------|-----------|
| Ble Edit View Figurates Icols Help                                                                                                    | : »: 🏊    |
| 🕒 Back • 🐑 - 💌 🖉 🏠 🔎 Search 🤺 Favorites 🚱 🔗 • 🖕 💷 • 🔜 👯 🎊 🦓                                                                                                    | Links 🧖 🐔 |
| Agdress 🍘 https://myutaccount.utoledo.edu/                                                                                                    | 💌 🔁 Go    |
| FUNCTION         Vou are herre:       UTAD Account Management<br>User Identification:         VIAT IS UTAD       Enter your identification:         UTAD FAC       Enter your identification:         UT Identifier:       Imithate or Password:         Imithate or Password:       Imithate or Password:         Find Account       Reset |           |
|                                                                                                    |           |

### 5. Read the **Computer Usage Policy**.

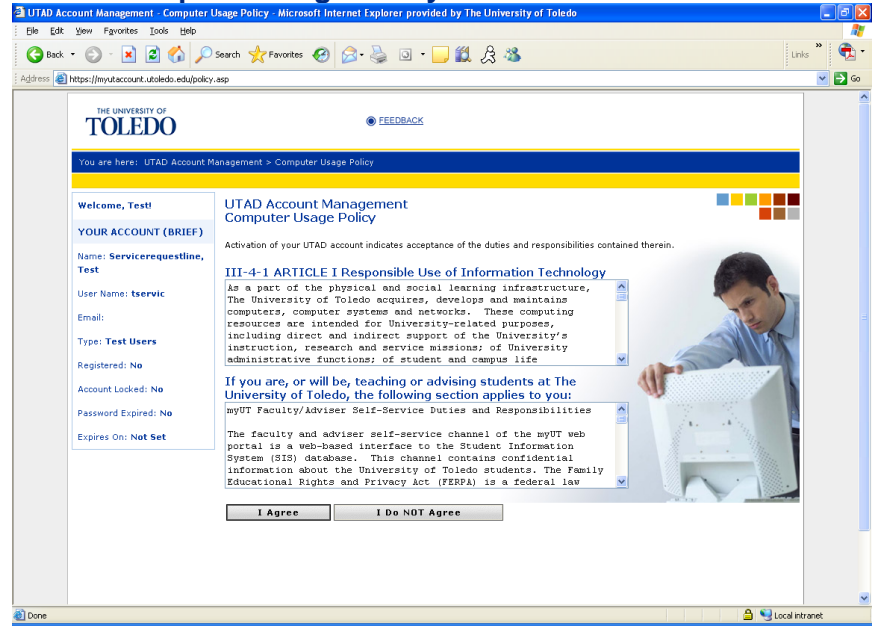

#### 6. Select I agree.

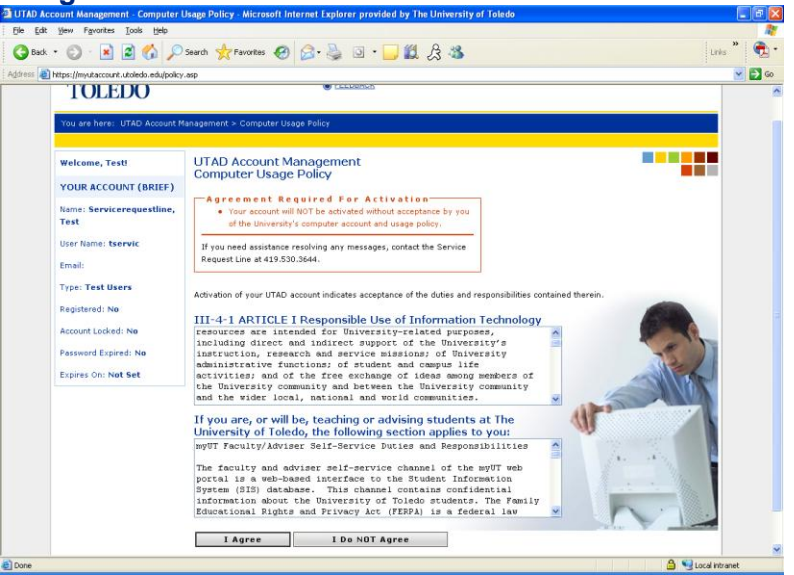

#### 7. Type the new password twice then select Set.

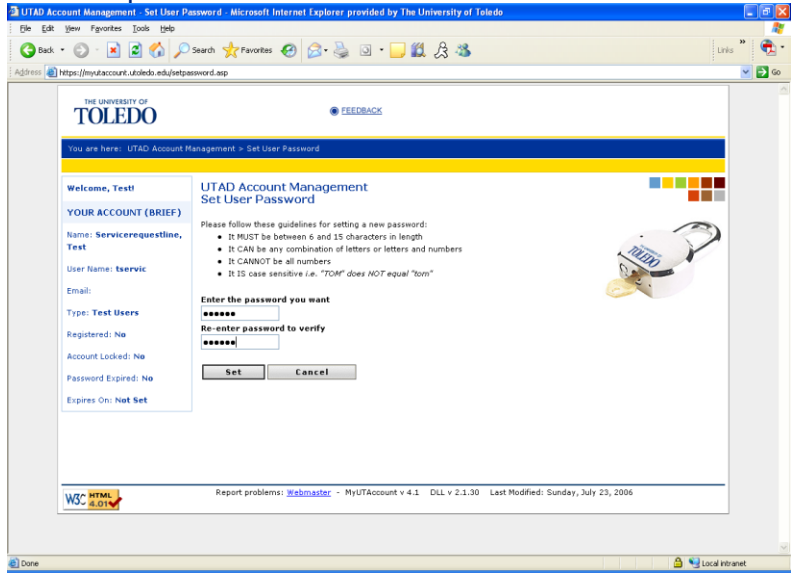

#### 8. Select a question.

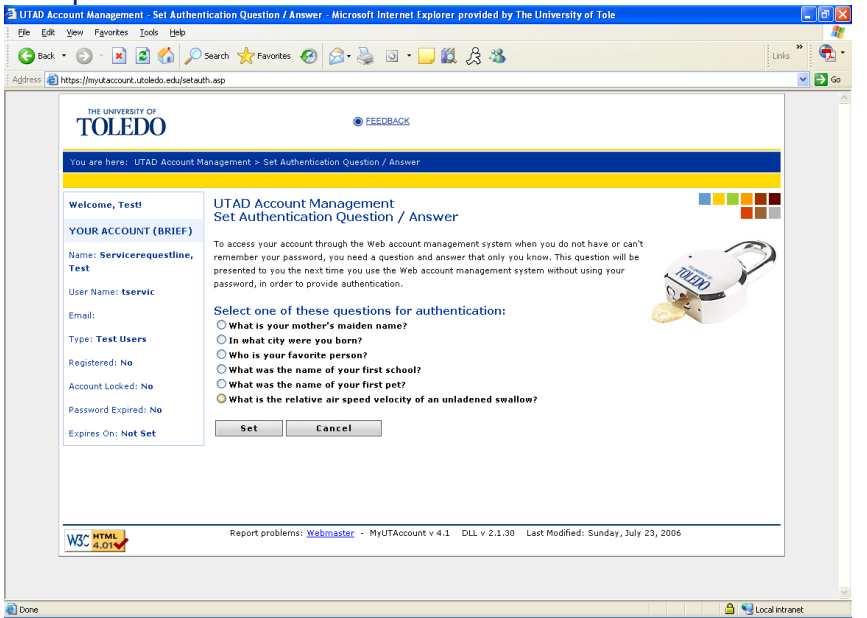

9. Type the answer twice. CAUTION: Make sure the answer is something that you will remember. The helpdesk will not be able to provide you with the answer if you forget.

|                                       |                                                                                                    | 1 |
|---------------------------------------|----------------------------------------------------------------------------------------------------|---|
| nttps://myutaccount.utoiedo.edu/setau | in ap                                                                                                    |   |
| THE UNIVERSITY OF                     | ● FEEDRACK                                                                                                    |   |
| You are here: UTAD Account №          | lanagement > Set Authentication Question / Answer                                                                                                    |   |
| Welcome, Test!                        | UTAD Account Management<br>Set Authentication Ouestion / Answer                                                                                                    |   |
| YOUR ACCOUNT (BRIEF)                  |                                                                                                    |   |
| Name: Servicerequestline,<br>Test     | To access your account through the Web account management system when you do not have or can't<br>remember your password, you need a question and answer that only you know. This question will be<br>presented to you the next time you use the Web account management system without using your | 2 |
| User Name: tservic                    | password, in order to provide authentication.                                                                                                    |   |
| Email:                                | Select one of these questions for authentication:                                                                                                    |   |
| Type: Test Users                      | O In what city were you born?                                                                                                    |   |
| Registered: No                        | Who is your favorite person?                                                                                                    |   |
| Assessment I available for            | What was the name of your first school?  What was the name of your first pet?                                                                                                    |   |
| Password Expired: No                  | • What is the relative air speed velocity of an unladened swallow?                                                                                                    |   |
| Expires On: Not Set                   | Enter the answer for: "What was the name of your first pet?"                                                                                                    |   |
|                                       | Re-enter the answer for verification:                                                                                                    |   |
|                                       |                                                                                                    |   |
|                                       | set canter                                                                                                    |   |
|                                       |                                                                                                    |   |
|                                       |                                                                                                    |   |
|                                       |                                                                                                    |   |

#### 10. Select Set.

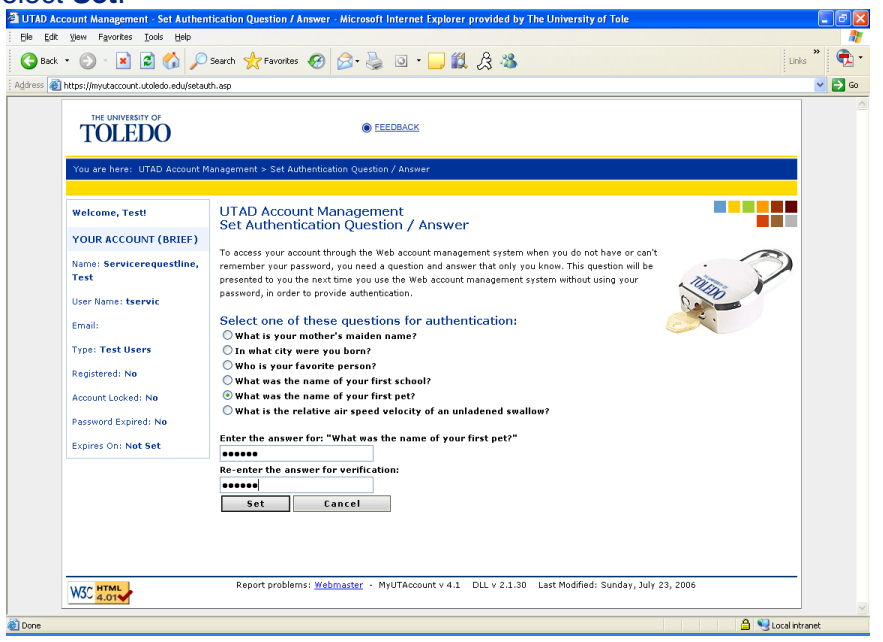

### 11. Select Confirm.

| TOLEDO                                                                                                    | FEEDBACK                                                                                                    |  |
|----------------------------------------------------------------------------------------------------|----------------------------------------------------------------------------------------------------|--|
| You are here: UTAD Accoun                                                                                                    | Management > Account Activation                                                                                                    |  |
| Welcome, Test!<br>YOUR ACCOUNT (BRIEF)<br>Name: Servicerequestine<br>Test<br>User Name: tservic<br>Email:<br>Type: Test Users<br>Registered: No<br>Account Locked: No<br>Password Expired: No<br>Expires On: Not Set | UTAD Account Management<br>Account Activation<br>Your account is being activated. This will take a 20-30 seconds. Please wait<br>Your account has been activated successfully.<br>Confirm |  |

12. Once you have selected confirm, you will get a box displaying your information. You may print this screen by clicking on the **Print Page** link at the top. If you choose not to print this page now you can do so later.

| Ele Edit View Favorites Icols Help                                                                                                    | an momental (set of page 3) - metodore mether explores promised by the oniversity of t                                                                                                    |                    |
|----------------------------------------------------------------------------------------------------|----------------------------------------------------------------------------------------------------|--------------------|
| 😋 Back 🝷 🐑 - 💌 😰 🏠 🔎                                                                                                    | Search 🤺 Favorites 🕢 🔗 🎍 💿 🔹 🖵 🏭 🎘 🖓                                                                                                    | Links 🎽 💼 🔹        |
| Address 🗃 https://myutaccount.utoledo.edu/displa                                                                                                    | ay, asp                                                                                                    | -<br>              |
| THE UNIVERSITY OF<br>TOLEDO                                                                                                    | FEEDBACK  Annagement > Your Account Information (Full Diselay)                                                                                                    | *                  |
|                                                                                                    |                                                                                                    |                    |
| Welcome, Testi<br>YOUR ACCOUNT (BRIEF)<br>Name: Servicerequestline,<br>Test<br>User Name: tservic<br>Email:<br>Type: Test Users<br>Registered: No<br>Account Locked: No | UTAD Account Management<br>Your Account Information (Full Display)<br>Print Page<br>Note:<br>• Your University account has been activated<br>• It is recommended that you print this page for your records<br>Account status as of: 8/18/2006 18:11:08 AM<br>Personal Information: |                    |
| Password Expired: No                                                                                                    | Name: Servicerequestline, Test                                                                                                    |                    |
| Expires On: 2/14/2007                                                                                                    | Rocket Id #:                                                                                                    |                    |
|                                                                                                    | Birthdate: 08/18/2006                                                                                                    |                    |
|                                                                                                    | Directory Restricted: No                                                                                                    |                    |
|                                                                                                    | Authentication Question: What was the name of your first pet                                                                                                    |                    |
|                                                                                                    | Organization: None                                                                                                    |                    |
|                                                                                                    | Department: None                                                                                                    |                    |
|                                                                                                    | Title: None                                                                                                    |                    |
| 60 a                                                                                                    |                                                                                                    | A \$3              |
| E noue                                                                                                    |                                                                                                    | 🖃 🤫 Local intranet |

### 13. Select OK

| Edit View Envirites Tools Help                    | unt information (Full Display) - Microsoft internet Explorer provided by The University of T |         |
|---------------------------------------------------|----------------------------------------------------------------------------------------------|---------|
| Bark • 🕥 • 😰 🗟 🔥 🤇                                | Search 🚽 Faunches 🙉 🖓 - 🦾 🔯 - 🥅 🖗 🏨                                                          | Links " |
| ass 🔊 hitney (investigance) et utolado actu/denti |                                                                                              |         |
|                                                   | Department: None                                                                             |         |
|                                                   | Title: None                                                                                  |         |
|                                                   | Office: None                                                                                 |         |
|                                                   |                                                                                              |         |
|                                                   | Telephone: None                                                                              |         |
|                                                   | Computer Policy Accepted: Yes                                                                |         |
|                                                   | Account Information:                                                                         |         |
|                                                   | User Name: tservic                                                                           |         |
|                                                   | User Class: Test                                                                             |         |
|                                                   | Other Associations:<br>None                                                                  |         |
|                                                   | Password Expires: 2/14/2007                                                                  |         |
|                                                   | Account Active: Yes                                                                          |         |
|                                                   | Home Volume: None                                                                            |         |
|                                                   | Roaming Profile: None                                                                        |         |
|                                                   | Folder Redirection: Desktop: No Favorites: No MyDocuments: No Application: No                |         |
|                                                   | Personal Web Page: None                                                                      |         |
|                                                   | Security Group Memberships:<br>None                                                          |         |
|                                                   |                                                                                              |         |
|                                                   | UK                                                                                           |         |
|                                                   |                                                                                              |         |
|                                                   |                                                                                              |         |

14. After selecting OK from the previous screen, the screen below will be displayed. Make note of your username on the left.

| a understanty acaraca a una caracter advised | u.asp                                     |       |
|----------------------------------------------|-------------------------------------------|-------|
| THE UNIVERSITY OF                            | • FEEDBACK                                |       |
| You are here: UTAD Account                   | Management > Manage Your Services         |       |
| Welcome, Test!                               | UTAD Account Management                   |       |
| UTAD FAQ                                     | Manage Four Services                      |       |
| YOUR ACCOUNT (FULL)                          | View Computer Usage Policy                |       |
| MYUT PORTAL                                  | - Your Account                            | TITLE |
| LOG OUT                                      | Set Your Password                         |       |
| YOUR ACCOUNT (BRIEF)                         | Set Authentication Question/Answer        |       |
| Name: Servicerequestline,<br>Test            | Email Settings<br>Create UT Email Account |       |
| User Name: tservic                           |                                           |       |
| Email:                                       |                                           |       |
| Type: Test Users                             |                                           |       |
| Registered: No                               |                                           |       |
| Account Locked: No                           |                                           |       |
| Password Expired: No                         |                                           |       |
| terror and the second second second          |                                           |       |

- 15. If you need to create a UT email account, you will see the button to do so. If not, then go t step 17.
- 16. Once you select the "Create UT Email Account" button, you will get the following screen. Select Yes.

| AD Account Management - Mailbox Ac        | ivation - Microsoft Internet Explorer provided by The University of Toledo                  |                    |
|-------------------------------------------|---------------------------------------------------------------------------------------------|--------------------|
| Edit View Favorites Icols Help            |                                                                                             | ; »;               |
| Back 🔹 🐑 🖌 🞽 🛃 🏠 🔎                        | Search 🤺 Favorites 🚱 🛜 - 🍓 💿 - 📙 🎇 🎘 🦓                                                      | Links              |
| 🛯 🙆 https://myutaccount.utoledo.edu/actvn | albox.asp                                                                                   | <b>×</b>           |
| THE UNIVERSITY OF                         | EEEDRACK                                                                                    |                    |
| You are here: UTAD Account N              | anagement > Mailbox Activation                                                              |                    |
|                                           |                                                                                             |                    |
| Welcome, Test!                            | UTAD Account Management                                                                     |                    |
| MANAGE YOUR SERVICES                      |                                                                                             |                    |
| MYUT PORTAL                               | rou currently do not have a university email account. Do you want to<br>create one?         |                    |
| LOG OUT                                   | Yes No                                                                                      |                    |
| YOUR ACCOUNT (BRIEF)                      |                                                                                             |                    |
| Name: Servicerequestline,<br>Test         |                                                                                             |                    |
| User Name: tservic                        |                                                                                             |                    |
| Email:                                    |                                                                                             |                    |
| Type: Test Users                          |                                                                                             |                    |
| Registered: No                            |                                                                                             |                    |
| Account Locked: No                        |                                                                                             |                    |
| Password Expired: No                      |                                                                                             |                    |
| Expires On: 2/14/2007                     |                                                                                             |                    |
|                                           | Report problems: Webmaster - MyUTAccount v 4.1 DLL v 2.1.30 Last Modified: Sunday, July 23, | 2006               |
|                                           |                                                                                             |                    |
|                                           |                                                                                             |                    |
|                                           |                                                                                             | 📛 😼 Local intranet |

17. It will take approximately two hours before your account is ready. Select the Continue button.

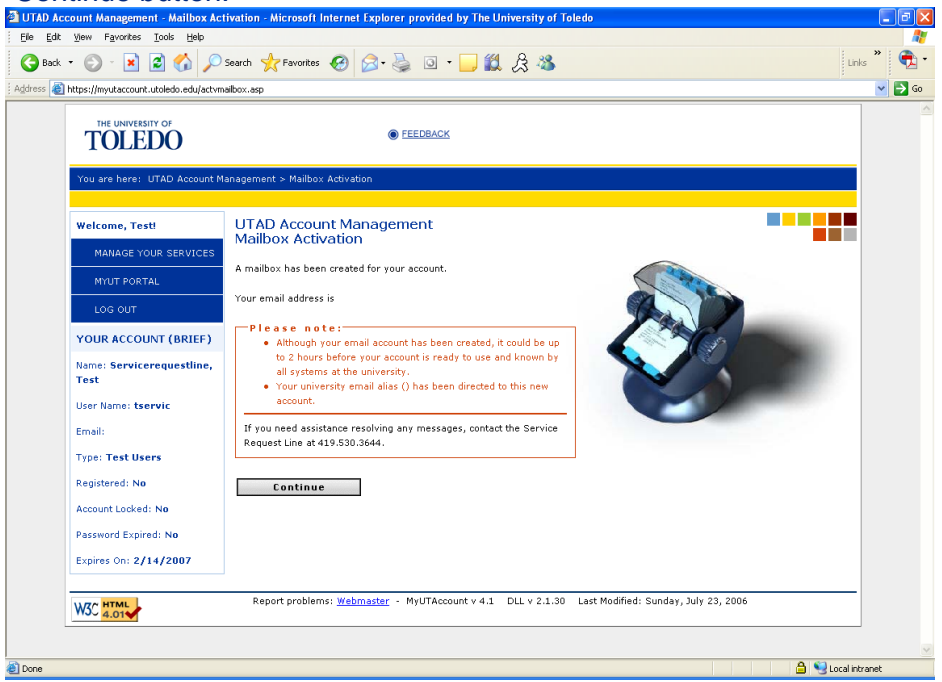

- 18. After selecting **Continue**, you will be taken to the following screen.
- 19. Choose Logout to log off of MyUTAccount. Then close your browser.

| TOLEDO                     | EEEDBACK                                     |            |
|----------------------------|----------------------------------------------|------------|
| You are here: UTAD Account | Management > Manage Your Services            |            |
| Welcome, Test!             | UTAD Account Management                      |            |
| UTAD FAQ                   | Manage Your Services                         |            |
| YOUR ACCOUNT (FULL)        | Computer Usage<br>View Computer Usage Policy |            |
| MYUT PORTAL                | Your Account                                 | THE REPAIR |
| LOG OUT                    | Set Your Password                            |            |
| YOUR ACCOUNT (BRIEF)       | Set Authentication Question/Answer           |            |
| Name: Servicerequestline,  | Email Settings                               |            |
| Test                       | Mailing List Memberships                     |            |
| User Name: tservic         |                                              |            |
| Email:                     |                                              |            |
| Type: Test Users           |                                              |            |
| Registered: No             |                                              |            |
| Account Locked: No         |                                              |            |
| Password Expired: No       |                                              |            |
| 5                          |                                              | A SACA     |